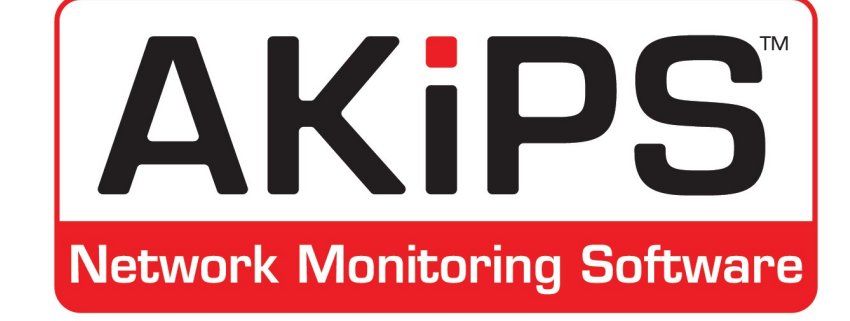

# User guide

initoring Software

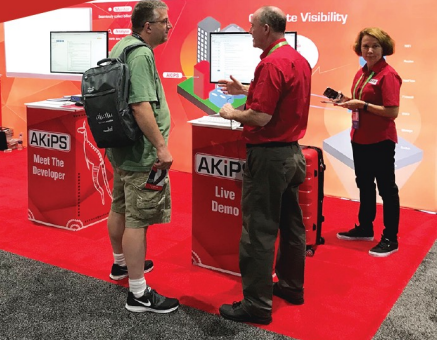

© 2021 AKIPS Holdings Pty Ltd

All rights reserved worldwide. No part of this document may be reproduced by any means, nor modified, decompiled, dissembled, published or distributed, in whole or in part, or translated to any electronic medium or other means, without the written consent of AKIPS Holdings Pty Ltd.

All rights, title and interest in and to the software documentation are and shall remain the exclusive property of AKIPS and its licensors.

All other trademarks contained in this document are the property of their respective owners.

#### Disclaimer

While the publisher (AKIPS Pty Ltd) has taken every precaution in the preparation of this guide to ensure that the information and instructions contained herein are accurate at the date of publication, it makes no expressed or implied warranty of any kind, and disclaims all responsibility for errors or omissions. The publisher assumes no liability for incidental or consequential losses or damages in connection with, or arising out of, the use of the information contained herein.

#### Publisher

AKIPS, PO Box 3422, Shailer Park, Queensland, 4128, Australia

Email: info@akips.com

Website: https://www.akips.com

| Edition | Software release | Date         |
|---------|------------------|--------------|
| 17      | 22.1             | January 2022 |

# Contents

| 1 | Abo  | ut this g     | guide                         | 4  |  |  |  |  |  |  |  |  |
|---|------|---------------|-------------------------------|----|--|--|--|--|--|--|--|--|
|   | 1.1  | Abbreviations |                               |    |  |  |  |  |  |  |  |  |
|   | 1.2  | Text co       | onventions                    | 8  |  |  |  |  |  |  |  |  |
|   | 1.3  | Syntax        |                               | 9  |  |  |  |  |  |  |  |  |
| 2 | Dasł | nboards       |                               | 10 |  |  |  |  |  |  |  |  |
|   | 2.1  | Events        | dashboard                     | 10 |  |  |  |  |  |  |  |  |
|   |      | 2.1.1         | Impact assessment             | 12 |  |  |  |  |  |  |  |  |
|   |      | 2.1.2         | Status exceptions             | 12 |  |  |  |  |  |  |  |  |
|   |      | 2.1.3         | Graphs                        | 12 |  |  |  |  |  |  |  |  |
|   |      | 2.1.4         | IPv4 ping availability        | 13 |  |  |  |  |  |  |  |  |
|   |      | 2.1.5         | SNMP availability             | 13 |  |  |  |  |  |  |  |  |
|   |      | 2.1.6         | Interface status availability | 13 |  |  |  |  |  |  |  |  |
|   | 2.2  | Device        | dashboard                     | 14 |  |  |  |  |  |  |  |  |
|   |      | 2.2.1         | Graphs                        | 15 |  |  |  |  |  |  |  |  |
|   |      | 2.2.2         | Status exceptions             | 15 |  |  |  |  |  |  |  |  |
|   |      | 2.2.3         | Device groups                 | 15 |  |  |  |  |  |  |  |  |
|   |      | 2.2.4         | Availability                  | 16 |  |  |  |  |  |  |  |  |
|   |      | 2.2.5         | Vitals                        | 16 |  |  |  |  |  |  |  |  |
|   |      | 2.2.6         | Interfaces                    | 16 |  |  |  |  |  |  |  |  |
|   |      | 2.2.7         | Syslog                        | 16 |  |  |  |  |  |  |  |  |
|   | 2.3  | Interfac      | ce dashboard                  | 17 |  |  |  |  |  |  |  |  |
|   |      | 2.3.1         | Overview                      | 18 |  |  |  |  |  |  |  |  |
|   |      | 2.3.2         | Usage                         | 18 |  |  |  |  |  |  |  |  |
|   |      | 2.3.3         | Graphs                        | 18 |  |  |  |  |  |  |  |  |
|   |      | 2.3.4         | Device groups                 | 18 |  |  |  |  |  |  |  |  |
|   |      | 2.3.5         | Interface groups              | 18 |  |  |  |  |  |  |  |  |
|   |      | 2.3.6         | Address                       | 19 |  |  |  |  |  |  |  |  |

| C | OI | V7 | Ē | V | ТS |
|---|----|----|---|---|----|
|   |    |    |   |   |    |

| 3 | <b>Repo</b><br>3.1<br>3.2 | prts         Device summary         Unreachable devices         3.2.1         Placing unreachable devices into maintenance mode | <b>20</b><br>20<br>22<br>23 |
|---|---------------------------|----------------------------------------------------------------------------------------------------|-----------------------------|
|   |                           | 3.2.2 Deleting unreachable devices                                                                                              | 24                          |
|   | 3.3                       | Availability reporter                                                                                                    | 25                          |
|   | 3.4                       | NetFlow reporter                                                                                                    | 26                          |
|   | 3.5                       | Trap reporter                                                                                                    | 28                          |
|   | 3.6                       | Switch port mapper                                                                                                    | 29                          |
| 4 | <b>Rege</b><br>4.1        | <b>x filters</b><br>IP address filter                                                                                           | <b>30</b><br>32             |
|   | 4.2                       | Group filter                                                                                                    | 33                          |
| 5 | <b>Cust</b><br>5.1        | omising graphs<br>Changing the height or width of a graph                                                                       | <b>34</b><br>35             |
|   | 5.2                       | Removing the title or subtitle from a graph                                                                                     | 37                          |
|   | 5.3                       | Removing the date, navigation or statistics from a graph                                                                        | 39                          |
| 6 | csv                       | output                                                                                                    | 40                          |
| 7 | User                      | settings                                                                                                    | 42                          |
|   | 7.1                       | Switching to a different profile group                                                                                          | 43                          |
|   | 7.2                       | Changing your password                                                                                                    | 44                          |
|   | 7.3                       | Muting alerts                                                                                                    | 45                          |
|   | 7.4                       | Hiding unused reports                                                                                                    | 46                          |
| 8 | Trair                     | ing                                                                                                    | 47                          |

# Chapter 1

# About this guide

The AKIPS *User guide* introduces the features available to users of AKIPS Network Monitoring Software.

The following **Abbreviations** (see 1.1), **Text conventions** (see 1.2) and **Syntax** (see 1.3) are used throughout AKIPS's guides.

## 1.1 Abbreviations

| 3DES   | triple data encryption standard            |
|--------|--------------------------------------------|
| ADB    | AKIPS database                             |
| AES    | advanced encryption standard               |
| AKIPS  | Always Keep It Purely Simple :)            |
| API    | application programming interface          |
| ARP    | address resolution protocol                |
| AS     | autonomous system                          |
| BFD    | bidirectional forwarding detection         |
| BGP    | border gateway protocol                    |
| CA     | certificate authority                      |
| CBQoS  | class-based quality of service             |
| CDP    | Cisco discovery protocol                   |
| CGI    | computer gateway interface                 |
| CIDR   | classless inter-domain routing             |
| CLI    | command line interface                     |
| CPU    | central processing unit                    |
| CSR    | certificate signing request                |
| CSV    | comma-separated values                     |
| cURL   | client url                                 |
| DHCP   | dynamic host configuration protocol        |
| DN     | distinguished name                         |
| DNS    | domain name system                         |
| FQDN   | fully qualified domain name                |
| GB     | gigabyte                                   |
| GRE    | generic routing encapsulation              |
| GUI    | graphical user interface                   |
| HTTP   | hypertext transfer protocol                |
| HTTPS  | hypertext transfer protocol secure         |
| IF-MIB | interface MIB                              |
| IP     | internet protocol                          |
| IPFIX  | internet protocol flow information export  |
| IPSLA  | internet protocol service level agreement  |
| IS-IS  | intermediate system to intermediate system |

| LAN      | local area network                         |
|----------|--------------------------------------------|
| LDAP     | lightweight directory access protocol      |
| LLDP     | link layer discovery protocol              |
| MAC      | media access control                       |
| MIB      | management information base                |
| NAS      | network-attached storage                   |
| NDP      | neighbour discovery protocol               |
| NIC      | network interface card                     |
| NMS      | network-monitoring software                |
| NTP      | network time protocol                      |
| OID      | object identifier                          |
| OS       | operating system                           |
| PCRE     | Perl-compatible regular expressions        |
| PEM      | privacy-enhanced mail                      |
| PFX      | personal information exchange format       |
| PKCS     | public key cryptography standards          |
| png      | portable network graphics                  |
| POSIX    | portable operating system interface        |
| PSSH     | parallel secure shell                      |
| QoS      | quality of service                         |
| RADIUS   | remote authentication dial-in user service |
| RAID     | redundant array of independent disks       |
| RAM      | random-access memory                       |
| RTT      | round-trip time                            |
| SAN      | storage area network                       |
| SCSI     | small computer system interface            |
| SHA      | secure hash algorithm                      |
| SMI      | structure of management information        |
| SMTP     | simple mail transfer protocol              |
| SNMP     | simple network management protocol         |
| SSH      | secure shell                               |
| SSL      | secure sockets layer                       |
| STARTTLS | start transport layer security             |
| stderr   | standard error                             |
| sysadmin | system administrator                       |

#### CHAPTER 1. ABOUT THIS GUIDE

| TACACS+ | terminal access controller access-control system plus |
|---------|-------------------------------------------------------|
| TCP     | transmission control protocol                         |
| TLS     | transport layer security                              |
| TOS     | type of service                                       |
| UID     | user identifier                                       |
| UDP     | user datagram protocol                                |
| UTC     | coordinated universal time                            |
| VLAN    | virtual local area network                            |
| VM      | virtual machine                                       |
| WAN     | wide area network                                     |

CHAPTER 1. ABOUT THIS GUIDE

#### **1.2 Text conventions**

Menu options are in **bold**.

E.g. Go to Admin > System > System Settings

Bold is also used for emphasis or clarity.

E.g. The **backup server** must have double the disk space of the **production server**.

Links to other parts of this guide are shown as red boxes.

E.g. The following **Abbreviations** (see 1.1), **Text conventions** (see 1.2) and **Syntax** (see 1.3) are used throughout AKIPS's guides.

Websites and email addresses are in blue.

If they are also hyperlinks, they are shown as cyan boxes.

E.g. https://www.akips.com

Code is in monospace.

Further:

Command syntax is in **red monospace**.

E.g. {ddd} {hh:mm} to {hh:mm}

Input (by the user) is in **blue monospace**.

E.g. tf dump last7d

Output (by AKIPS) is in cyan monospace.

E.g. cisco-74-1-1 sys ip4addr = 10.74.1.1

## 1.3 Syntax

Syntax may be presented in this guide across multiple lines due to layout constraints. When using AKIPS, you will need to run commands in a single line.

Parameters (fields expecting a substituted value) are contained within  $\{\ \}$  (braces).

E.g. {type} {value}

Optional parameters are contained within [] (square brackets).

E.g. [index,{description}]

Optional parameters may be nested.

E.g.

mlist {type} [{parent regex} [{child regex} [{attribute regex}]]]

For values separated by a | (pipe), choose one option only.

E.g. [any|all|not group {group name} ...]

Multiple parameters will have an ... (ellipsis).

E.g. not group {group name} ...

## Chapter 2

# Dashboards

### 2.1 Events dashboard

The events dashboard displays key information relating to events on your network.

You can access the events dashboard by going to **Dashboards > Events**.

From the drop-down list, select an individual vendor or leave as **All Groups** (default).

AKIPS will not display events which you have discarded through:

- muting alerts (see 7.3)
- auto grouping (refer to the 'Grouping' chapter in the AKIPS *Administrator guide*).

To view the video *AKIPS events dashboard*, visit https://vimeo.com/manage/videos/612187602

CHAPTER 2. DASHBOARDS

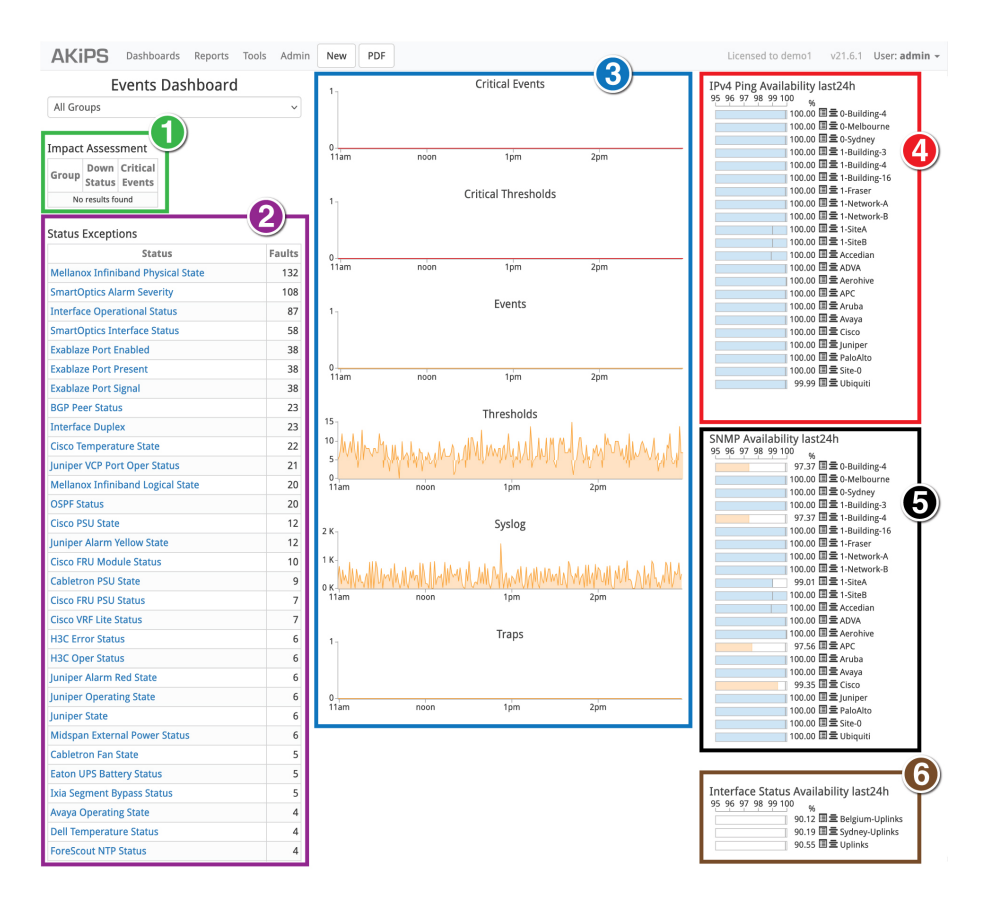

Graphic 1: navigating the events dashboard

- 1. impact assessment table (see 2.1.1); 2. status exceptions table (see 2.1.2);
- 3. graphs (see 2.1.3); 4. IPv4 ping availability chart (see 2.1.4);
- 5. SNMP availability chart (see 2.1.5);
- 6. interface status availability chart (see 2.1.6).

#### 2.1.1 Impact assessment

The impact assessment table (see 2.1) shows details of any unreachable devices in your network, so you can assess the impact of these on your organisation.

#### 2.1.2 Status exceptions

AKIPS populates the status exceptions table (see 2.1) from status alerts and attributes which you can configure through auto grouping.

Refer to the 'Alerts' and 'Grouping' chapters in the AKIPS Administrator guide.

#### 2.1.3 Graphs

AKIPS collects data every 60 seconds and plots graphs (see 2.1) according to your selected timeframe.

The **critical events** graph plots events which you have defined as critical, e.g. core interfaces failing. Refer to the 'Alerts' chapter in the AKIPS *Administrator guide*.

The **critical thresholds** graph displays counters/gauges/meters which have failed to meet thresholds which you have defined as critical.

The **events** graph plots the results of outages and changes, including for ping, SNMP, Cisco IPSLA and spanning tree.

The **thresholds** graph charts any events in breach of threshold rules which you have defined. Refer to the 'Alerts' chapter in the AKIPS *Administrator guide*.

The **syslog** graph displays syslog entries which AKIPS has received according to your selected timeframe.

The **traps** graph charts the number of trap messages from devices which you have configured to send messages to AKIPS. Although AKIPS catches traps immediately, the dashboard takes 60 seconds to refresh.

When you point to a position on a graph, it highlights an interval. You can drill down to 60-second intervals.

#### 2.1.4 IPv4 ping availability

The IPv4 ping availability chart (see 2.1) displays the ping results for the previous 24 hours with availability targets which you have set (between 95 and 100 per cent).

Refer to the 'Availability' chapter in the AKIPS Administrator guide.

#### 2.1.5 SNMP availability

The SNMP availability chart (see 2.1) displays the SNMP results for the previous 24 hours with availability targets which you have set (between 95 and 100 per cent).

Refer to the 'Availability' chapter in the AKIPS Administrator guide.

#### 2.1.6 Interface status availability

The interface status availability chart (see 2.1) displays the interface results for the previous 24 hours with availability targets which you have set.

Refer to the 'Availability' chapter in the AKIPS Administrator guide.

#### 2.2 Device dashboard

The device dashboard provides reports on an individual device and its related interfaces.

The device and events dashboards share many of the same graphs and charts.

You can access the device dashboard by:

- going to **Dashboards > Device** and selecting a device
- clicking a specific device on the events dashboard (see 2.1).

To edit the device's configuration, click **Edit**.

To ping or walk the device, click **Ping/SNMP Walk**.

To view the video *AKIPS device and interface dashboards*, visit https://vimeo.com/manage/videos/619559203

| Device Dashboard | Device IPv4 Uptime                               | Added SysUpTime Location                             | Identifier      |         |             |                                |          | Description     |         |            |                                  |
|------------------|--------------------------------------------------|------------------------------------------------------|-----------------|---------|-------------|--------------------------------|----------|-----------------|---------|------------|----------------------------------|
| ast 30 minutes v | cisco-131-16-7 10.131.16.7 6 hours 56 mins 09 Se | p, 2020 18:04 438 days 0 hours Tulsa OK CISCO-PRODUC | TS-MIB.catalyst | 37xxSta | ck Cisco IO | S C3750 (C37                   | 50-IPSEI | IVICESK9-M) Ve  | sion 12 | 2(53)SE2   | RELEASE (fc3)                    |
| roup Filter      | Contact SSH                                      |                                                      |                 |         |             |                                |          |                 |         |            |                                  |
| ll Groups ~      | demo@akips.com SSH                               |                                                      |                 |         |             |                                |          |                 |         |            |                                  |
| vice Filter      | Events                                           | Availability: Jast30m                                |                 |         |             |                                | 81 Inte  | rfaces: 28 up   | 53 dov  | m          |                                  |
| ma.131.15.7      |                                                  | 95 96 97 98 99 100                                   |                 |         |             | Cont                           |          | nation Rest M   | ner     | Incomed    |                                  |
| na-131-15-8      |                                                  | 100.00 IPv4 Ping                                     |                 |         |             |                                | 0        |                 | -       |            |                                  |
| na-131-15-9      | 2:50pm 3:00pm 3:10pm                             | 100.00 SNMP                                          | Interface       | Status  | Speed       | Util %                         |          | Bits/Sec        | Erro    | rs Disca   | rds Title                        |
| a-ctrl-5         |                                                  |                                                      |                 |         |             | Graph                          | Tx F     | x Tx Rx         | Tx      | tx Tx      | Rx                               |
| o-ctri-6         | Threaderlate                                     |                                                      | Gi1/0/12        | up      | 1 Gbps      |                                | 78% 7    | 6 787 M 78      | 4 O     | 0 0        | 0 Po21-School of Business        |
| o-ctrl-7         | 1 Inresholds                                     | Marchael and Marchael                                | GI2/0/25        | up      | 1 Gbps      |                                | 49% 15   | 96 498 M 199    | 4 0     | 0 0        | 0 ) Manningkid                   |
| xo-ctrl-8        |                                                  | Vitals: last30m                                      | CILIPIA         |         | A Ches      |                                | 2014 14  | × 300 M 100     |         |            | nia national of Ducloses         |
| :o-ctrl-9        | 0                                                | Ping \                                               | G1170/4         | up      | 1 opps      |                                | 3079 11  | 196 386 M 198   | N 0     | 0 0        | 613 P021-School of Business      |
| :0-131-16-1      | 2:50pm 3:00pm 3:10pm                             | CTU                                                  | Gi2/0/27        | up      | 1 Gbps      | _                              | 36% 50   | 96 365 M 507    | 4 0     | 0 0 1      | .1 K VOIP-Manning                |
| 0-131-16-2       |                                                  | CF0 30%                                              | Gi1/0/8         | up      | 1 Gbps      |                                | 18% 1    | % 187 M 111     | 4 O     | 0 0        | 0 Po21-School of Business        |
| 0-131-16-6       | 1.0 Syslog                                       | Mem 69% I/O                                          | Gi2/0/4         | up      | 1 Gbps      |                                | 16% 5    | % 161 M 519     | 4 0     | 0 782      | 0 Po21-School of Business        |
| 0.131.16.5       |                                                  |                                                      | 020042          |         | 1 Ches      |                                | 1414 20  | 4 142 M 71      |         | 0 0        | 0 Pall School of Rusiness        |
| :0-131-16-6      |                                                  | Mem 61% Processor                                    | 012/0712        | op      | T Gups      |                                | 1479 7   | 0 142 M 71      |         | 0 0        | o Pozit-School of Busiliess      |
| :0-131-16-7      | 2:50pm 3:00pm 3:10pm                             | Mem 0% Driver text                                   | Gi1/0/25        | up      | 1 Gbps _    |                                | 2% 3     | 96 22 M 317     | 4 0     | 0 0        | 0 Ciscokid; Link to              |
| co-131-16-8      |                                                  |                                                      | Po21            | up      | 6 Gbps      |                                | 1% 69    | 6 71 M 382      | 4 O     | 0 0        | 0 School of Business; Po21-172.2 |
| co-131-16-9      | Traps                                            | Temp 35 °C SW#1 #1 GREEN                             | Gi1/0/27        | up      | 1 Gbps      |                                | 1% 63    | 96 11 M 639     | 4 321 8 | 50 0       | 0 VOIP-Philips                   |
| co-131-16-10     | 1                                                |                                                      |                 |         |             |                                |          |                 |         |            |                                  |
| 20-131-16-12     |                                                  |                                                      |                 |         |             |                                |          |                 |         |            |                                  |
| 0-131-16-13      | 2:50pm 3:00pm 3:10pm                             |                                                      |                 |         |             |                                |          |                 |         |            |                                  |
| 0 131 16 15      |                                                  |                                                      |                 |         |             |                                |          |                 |         |            |                                  |
| p-131-16-16      |                                                  |                                                      |                 |         | Syrlog      |                                |          |                 |         |            |                                  |
| p-131-16-17      | Castor Constitution                              |                                                      |                 |         | Synog       |                                |          |                 |         |            |                                  |
| 0-131-16-18      | status exceptions                                | Data Mina                                            |                 |         | messages    |                                |          |                 |         |            |                                  |
| :0-131-16-19     | Status Faults                                    | Dater mile                                           |                 |         | mere        | - de                           |          |                 |         |            |                                  |
| :0-131-16-21     | No results found                                 | Today 15:03 error local/ 1 2021-10-18115:0.          | 3:40 10.131.16. | STPlin  | SPDU: Port- | <ol> <li>No associa</li> </ol> | ted STP  | port for STP D  | main ta | g 270 (Kat | e-limited)                       |
| x-131-16-22      |                                                  | Today 15:15 error local7 1 2021-10-18T15:1           | 5:38 10.131.16. | STP.Inf | 3PDU: Port  | 1: No associa                  | ited STP | port for STP Da | main ta | ξ 270 (Rat | e-limited)                       |
| xx-131-16-23     | Device Groups                                    |                                                      |                 |         |             |                                |          |                 |         |            |                                  |
| 0-131-16-24      | 0-Melbourne                                      |                                                      |                 |         |             |                                |          |                 |         |            |                                  |
| 01311023         | 0-Sydney                                         |                                                      |                 |         |             |                                |          |                 |         |            |                                  |
| n-131-16-27      | 1-Building-16                                    |                                                      |                 |         |             |                                |          |                 |         |            |                                  |
| .p-131-16-29     | 1-Network-A                                      |                                                      |                 |         |             |                                |          |                 |         |            |                                  |
|                  |                                                  |                                                      |                 |         |             |                                |          |                 |         |            |                                  |
|                  | Circo                                            |                                                      |                 |         |             |                                |          |                 |         |            |                                  |

Graphic 2: navigating the device dashboard

- 1. graphs (see 2.2.1); 2. status exceptions table (see 2.2.2);
- 3. device groups table (see 2.2.3); 4. availability chart (see 2.2.4);
- 5. vitals chart (see 2.2.5); 6. interfaces table (see 2.2.6);
- 7. syslog table (see 2.2.7).

#### 2.2.1 Graphs

AKIPS collects data every 60 seconds and plots graphs (see 2.2) according to your selected timeframe.

The **events** graph plots the results of outages and changes, including for ping, SNMP, Cisco IPSLA and spanning tree.

The **thresholds** graph charts any events in breach of threshold rules which you have defined. Refer to the 'Alerts' chapter in the AKIPS *Administrator guide*.

The **syslog** graph displays syslog entries which AKIPS has received according to your selected timeframe.

The **traps** graph charts the number of trap messages from devices which you have configured to send messages to AKIPS. Although AKIPS catches traps immediately, the dashboard takes 60 seconds to refresh.

When you point to a position on a graph, it highlights an interval. You can drill down to 60-second intervals.

#### 2.2.2 Status exceptions

AKIPS populates the status exceptions table (see 2.2) from status alerts and attributes which you can configure through auto grouping.

Refer to the 'Alerts' and 'Grouping' chapters in the AKIPS Administrator guide.

#### 2.2.3 Device groups

The device groups table (see 2.2) lists the groups to which you have assigned the device.

Refer to the 'Grouping' chapter in the AKIPS Administrator guide.

#### 2.2.4 Availability

The availability chart (see 2.2) displays the ping and SNMP reachability (between 95 and 100 per cent) for the device for the past 30 minutes.

Refer to the 'Availability' chapter in the AKIPS Administrator guide.

#### 2.2.5 Vitals

The vitals chart (see 2.2) shows vital statistics for the device for the past 30 minutes.

#### 2.2.6 Interfaces

The interfaces table (see 2.2) displays all interfaces relating to the device, showing what is up and down, their speeds and traffic.

The **Config** button opens the interface configuration report for the device.

The **Statistics** button provides traffic data (bits/bytes/packets) and graphs for each interface on the device, along with any errors and discards.

The **Port Mapper** button displays the ARP and VLAN tables as well as a list of the addresses on the interface.

The **Unused** button provides details of any unused interfaces on the device.

#### 2.2.7 Syslog

The syslog table (see 2.2) shows all syslog messages for the device for the past 30 minutes.

## 2.3 Interface dashboard

The interface dashboard provides reports on an individual interface.

You can access the interface dashboard by:

- going to Dashboards > Interface and selecting a device and then an interface
- clicking a specific interface on the device dashboard (see 2.2).

To view the video *AKIPS device and interface dashboards*, visit https://vimeo.com/manage/videos/619559203

| AKIPS Dashboards Report         | rts Tools Admin New PDF Licensed to demot v21.7                                                                                                    | User: admin + |
|---------------------------------|----------------------------------------------------------------------------------------------------|---------------|
| Interface Dashboard             |                                                                                                    |               |
| Last 30 minutes v               | cisco 131-167 GiZ/WS Gizibitthemetz/WS Po21-School of Business                                                                                                    |               |
| Group Filter                    |                                                                                                    |               |
| All Groups ~                    | Admin Operational Speed Duplex Type Util % Bits/Sec Bytes Packets Broadcast Multicast Errors Discards                                                                                                    |               |
| Device Filter                   | State Last Change State Last Change State Last Change It is in it in it it it it it it it it it it it it it                                                                                                    |               |
| cisco-131-16-5                  |                                                                                                    |               |
| cisco-131-16-6                  | 70 Illilization P33/IM Broadcast Volume Reg 1 min Device Crowned Interface Crowned                                                                                                    |               |
| cisco-131-16-7                  | 60 Device groups interface groups                                                                                                    |               |
| cisco-131-16-8                  | 40. 0-Melbourne ifspeed_1G                                                                                                    |               |
| cisco-131-16-9                  | 50 K 0-Sydney iftype_ethernetCsmacd                                                                                                    |               |
| cisco-131-16-10                 | 1 Puilding 16                                                                                                    |               |
| cisco-131-16-12                 | 0 Sulturn & Stiam 910am OK Refam 850am 910am                                                                                                    |               |
| cisco-131-16-13                 | The Transmission of the Transmission of the Tr |               |
| risco-131-16-14                 | Cisco 4                                                                                                    |               |
| risco-131-16-15                 | Bits Per Second Multicast Volume Per 1 min Circo. 2200.12                                                                                                    |               |
| cisco-131-16-16                 | 100 100 100 100 100 100 100 100 100 100                                                                                                    |               |
| cisco-131-16-17                 | 400 Mbps-tech_cisco_gos                                                                                                    |               |
| cisco-131-16-18                 | 200 Mbps                                                                                                    |               |
| cisco-131-16-19                 | 0 Mbps 0 X No address location data for cisco.131.16.7 GI2/0/8                                                                                                    |               |
| cisco-131-16-21                 | 8.40µm 8.50µm 9.00µm 8.50µm 9.00µm 10.00µm 10.00µm                                                                                                    | )             |
| All Interfaces 🗸                | Pectors Packets Per Second Errors/Tim Error Volume Per 1 min                                                                                                    |               |
| Interface Filter                | 200 ×                                                                                                    |               |
| Title Filter                    | 100 K                                                                                                    |               |
| 0300131107 011/0/20             | 0 K Britism Britism Britism Britism Britism                                                                                                    |               |
| cisco-131-16-7 Gi2/0/1          | The Text Sector Sector  |               |
| cisco-131-16-7 Gi2/0/2          |                                                                                                    |               |
| cisco-131-16-7 Gi2/0/3          | systex m Bytes Volume Per 1 min Discard Volume Per 1 min                                                                                                    |               |
| cisco-131-16-7 Gi2/0/4 Po21-Sch |                                                                                                    |               |
| cisco-131-16-7 Gi2/0/5          | 4 68                                                                                                    |               |
| cisco-131-16-7 Gi2/0/6          | 2 68                                                                                                    |               |
| cisco-131-16-7 Gi2/0/7          | 0.68                                                                                                    |               |
| cisco-131-16-7 Gi2/0/8 Po21-Sch | 8-40am 8:50am 9:00am 8:40am 8:50am 9:00am                                                                                                    |               |
|                                 | Tx Rx Tx Rx                                                                                                    |               |

Graphic 3: navigating the interface dashboard

- 1. overview table (see 2.3.1); 2. usage tables (see 2.3.2);
- 3. graphs (see 2.3.3); 4. device groups table (see 2.3.4);
- 5. interface groups table (see 2.3.5); 6. address parameter (see 2.3.6).

#### 2.3.1 Overview

The overview table (see 2.3) provides an overview of the interface. It links to the device dashboard (see 2.2).

#### 2.3.2 Usage

The usage tables (see 2.3) provide state and speed details for the interface, along with transmit receipts, errors and discards.

#### 2.3.3 Graphs

AKIPS collects data every 60 seconds and plots graphs (see 2.3) according to your selected timeframe.

When you point to a position on a graph, it highlights an interval. You can drill down to 60-second intervals.

#### 2.3.4 Device groups

The device groups table (see 2.3) lists the groups to which you have assigned the interface's device.

Refer to the 'Grouping' chapter in the AKIPS Administrator guide.

#### 2.3.5 Interface groups

The interface groups table (see 2.3) lists the groups to which you have assigned the interface.

Refer to the 'Grouping' chapter in the AKIPS Administrator guide.

#### 2.3.6 Address

If you have configured the interface in switch port mapper (see 3.6), the address parameter (see 2.3) shows a list of the addresses on the interface.

# Chapter 3

# Reports

## 3.1 Device summary

The device summary shows:

- $\bullet\,$  the total number of devices AKIPS is monitoring on your network
- an overview of individual devices.

#### To view the total number of devices:

Go to **Reports > Device > Summary**.

|        |                   |             |                   |                    |                  | Device Summary                                                                                                    |                                                                              |  |
|--------|-------------------|-------------|-------------------|--------------------|------------------|----------------------------------------------------------------------------------------------------|------------------------------------------------------------------------------|--|
| ×      |                   |             |                   |                    |                  | Tep 25 of 1,658                                                                                                    |                                                                              |  |
|        | Device 🗸          | IPv4        | SysUpTime         | Added              | Location         | Identifier                                                                                                    | Description                                                                  |  |
|        | accedian-131-2-1  | 10.131.2.1  | 425 days 2 hours  | Thu, 13 May 03:07  | Phoenix AZ       | ACD-DESC-MIB.acdDesc                                                                                                    | AMN-1000-GT                                                                  |  |
|        | accedian-131-2-2  | 10.131.2.2  | 101 days 8 hours  | Thu, 13 May 03:07  | Minneapolis MN   | ACD-DESC-MIB.acdDesc                                                                                                    | AMN-1000-GT                                                                  |  |
|        | accedian-131-2-3  | 10.131.2.3  | 247 days 4 hours  | 09 Sep, 2020 18:04 | Honolulu HI      | ACD-DESC-MIB.acdDesc                                                                                                    | AMN-1000-GT                                                                  |  |
|        | accedian-131-2-4  | 10.131.2.4  | 334 days 21 hours | 09 Sep, 2020 18:04 | Cincinnati OH    | ACD-DESC-MIB.acdDesc                                                                                                    | AMN-1000-GT                                                                  |  |
|        | accedian-131-2-5  | 10.131.2.5  | 168 days 3 hours  | 09 Sep, 2020 18:04 | Winnipeg MB      | ACD-DESC-MIB.acdDesc                                                                                                    | AMN-1000-GT                                                                  |  |
|        | accedian-131-2-6  | 10.131.2.6  | 211 days 0 hours  | 09 Sep, 2020 18:04 | Napier NZ        | ACD-DESC-MIB.acdDesc                                                                                                    | AMN-1000-GT                                                                  |  |
|        | accedian-131-2-7  | 10.131.2.7  | 167 days 1 hour   | 09 Sep, 2020 18:04 | Gold Coast AU    | ACD-DESC-MIB.acdDesc                                                                                                    | AMN-1000-GT                                                                  |  |
|        | accedian-131-2-8  | 10.131.2.8  | 420 days 22 hours | 09 Sep, 2020 18:04 | San Francisco CA | ACD-DESC-MIB.acdDesc                                                                                                    | AMN-1000-GT                                                                  |  |
|        | accedian-131-2-9  | 10.131.2.9  | 449 days 21 hours | 09 Sep, 2020 18:04 | Omaha NE         | ACD-DESC-MIB.acdDesc                                                                                                    | AMN-1000-GT                                                                  |  |
|        | accedian-131-2-10 | 10.131.2.10 | 163 days 19 hours | 09 Sep, 2020 18:04 | Memphis TN       | ACD-DESC-MIB.acdDesc                                                                                                    | AMN-1000-GT                                                                  |  |
|        | accedian-131-2-11 | 10.131.2.11 | 176 days 20 hours | 09 Sep, 2020 18:04 | El Paso TX       | ACD-DESC-MIB.acdDesc                                                                                                    | AMN-1000-GT                                                                  |  |
| 1      | accedian-131-2-12 | 10.131.2.12 | 175 days 23 hours | 09 Sep, 2020 18:04 | Charlotte NC     | ACD-DESC-MIB.acdDesc                                                                                                    | AMN-1000-GT                                                                  |  |
| 2      | accedian-131-2-13 | 10.131.2.13 | 69 days 0 hours   | 09 Sep, 2020 18:04 | Toronto ON       | ACD-DESC-MIB.acdDesc                                                                                                    | AMN-1000-GT                                                                  |  |
| 3      | accedian-131-2-14 | 10.131.2.14 | 409 days 8 hours  | Thu, 13 May 03:07  | Christchurch NZ  | ACD-DESC-MIB.acdDesc                                                                                                    | AMN-1000-GT                                                                  |  |
| 4<br>c | accedian-131-2-15 | 10.131.2.15 | 457 days 10 hours | Thu, 13 May 03:07  | Washington DC    | ACD-DESC-MIB.acdDesc                                                                                                    | AMN-1000-GT                                                                  |  |
|        | adva-131-0-1      | 10.131.0.1  | 481 days 22 hours | 09 Sep, 2020 18:04 | Tampa FL         | FspR7-MIB.fspR7V1                                                                                                    | Fiber Service Platform F7                                                    |  |
|        | aerohive-131-3-1  | 10.131.3.1  | 228 days 20 hours | 09 Sep, 2020 18:04 | New York NY      | AH-SMI-MIB.ahProduct                                                                                                    | AP230 HiveOS 8.2r2 build-196060                                              |  |
|        | aerohive-131-3-2  | 10.131.3.2  | 361 days 19 hours | 09 Sep. 2020 18:04 | Las Vegas NV     | AH-SMI-MIB.ahProduct                                                                                                    | AP230 HiveOS 6.5r9a build-194750                                             |  |
|        | aerohive-131-3-3  | 10.131.3.3  | 370 days 18 hours | 09 Sep, 2020 18:04 | Dallas TX        | AH-SMI-MIB.ahProduct                                                                                                    | AP250 HiveOS 8.2r4 build-207023                                              |  |
|        | aerohive-131-3-4  | 10.131.3.4  | 303 days 19 hours | 09 Sep. 2020 18:04 | Austin TX        | AH-SMI-MIB.ahProduct                                                                                                    | AP230 HiveOS 6.6r1b release build2338                                        |  |
|        | aerohive-131-3-5  | 10.131.3.5  | 389 days 13 hours | 09 Sep. 2020 18:04 | Edmonton AB      | AH-SMI-MIB.ahProduct                                                                                                    | SR2148P HiveOS 6.5r6 build-149161                                            |  |
|        | aerohive-131-3-6  | 10.131.3.6  | 308 days 18 hours | 09 Sep. 2020 18:04 | Sydney AU        | EdgeSwitch-REF-MIB.broadcom                                                                                                    | Aerohive SR2208P: 8 GE POE+ ports 2 GE dual media ports 1.0.1.22 Linux 3.6.5 |  |
|        | alcatel-131-78-1  | 10.131.78.1 | 391 days 21 hours | Mon. 20 Sep 14:10  | Dunedin NZ       | ALCATEL-IND1-DEVICES.alcatelIND1DevicesMIB.12.1.2                                                                                                    | Alcatel-Lucent OS6450-P10 6.6.3.520.R01 Service Release November 26 2013.    |  |
|        | alcatel-131-78-2  | 10.131.78.2 | 245 days 11 hours | Mon. 20 Sep 14:10  | Adelaide AU      | unknown object                                                                                                    | Alcatel-Lucent 056900-X40 7.3.4.236 R02 Service Release November 13 2015     |  |
|        | alcatel,131,78,3  | 10 131 78 3 | 293 days 2 hours  | Mon. 20 Sep 14:10  | San Diego CA     | unknown chiert                                                                                                    | Alratel J urant 056900-X40 7 3 4 236 B02 Sanvice Belease November 13 2015    |  |
|        | areater 131-78-3  | 10.1311/0.3 | ass oups a nours  | mong ato dep 14,10 | son on go ch     | and the state of the state of t | Preside cardina doubles may have a sub-                                      |  |
|        |                   |             |                   |                    |                  |                                                                                                    |                                                                              |  |
|        |                   |             |                   |                    |                  |                                                                                                    |                                                                              |  |

Graphic 4: viewing the total number of devices in AKIPS

#### To see an overview of an individual device:

From the list, select an individual device.

### 3.2 Unreachable devices

The unreachable devices report provides details of any devices which AKIPS cannot currently reach.

To determine reachability, AKIPS sends ping and SNMP requests at the following intervals:

| Request | Interval   | Considered down when unresponsive for |
|---------|------------|---------------------------------------|
| ping    | 15 seconds | 45 seconds                            |
| SNMP    | 60 seconds | 120 seconds                           |

To view the video *AKIPS unreachable devices report*, visit https://vimeo.com/manage/videos/538524106

#### To display unreachable devices:

#### Go to **Reports > Device > Unreachable**.

You can refine the report by using the filter options.

#### 3.2.1 Placing unreachable devices into maintenance mode

#### To place unreachable devices into maintenance mode:

#### Go to **Reports > Device > Unreachable**.

You can refine the report by using the filter options.

#### To place all unreachable devices into maintenance mode:

Click Select All.

#### To place individual unreachable devices into maintenance mode:

Select the checkboxes next to specific devices.

#### Click Maintenance Mode.

Click OK.

#### 3.2.2 Deleting unreachable devices

#### To delete unreachable devices:

#### Go to **Reports > Device > Unreachable**.

You can refine the report by using the filter options.

#### To delete all unreachable devices:

Click Select All.

#### To delete individual unreachable devices:

Select the checkboxes next to specific devices.

Click Delete.

Click OK.

## 3.3 Availability reporter

#### To view the availability reporter:

#### Go to **Tools > Availability**.

You can refine the report by using the filter options:

| Option     | Action                                                                                                    |
|------------|----------------------------------------------------------------------------------------------------|
| time range | defines the time range of the report                                                                                   |
| report     | charts one or all of the following: <b>IPv4 Ping</b> , <b>IPv6 Ping</b> , <b>Interface Status</b> , <b>SNMP</b>        |
| sort       | sorts devices either alphabetically ( <b>Sort Name</b> ), or from least used to most used ( <b>Sort Availability</b> ) |
| show       | shows either all devices ( <b>Show All</b> ), or only those which have not met their target ( <b>Show Failed</b> )     |

## 3.4 NetFlow reporter

#### To generate a table:

Go to **Tools > NetFlow**.

Select a device.

You can refine the report by using the filter options.

#### Click Table.

| AKif                 | Dashbo                | oards Rep    | oorts Tools   | Admin New PDF |                           |                  |        |       |          |         |                     | License |
|----------------------|-----------------------|--------------|---------------|---------------|---------------------------|------------------|--------|-------|----------|---------|---------------------|---------|
| NetFlow Reporter     |                       |              |               |               | Exporter: cisco-131-16-85 |                  |        |       |          |         |                     |         |
| Date                 | Jate hh:mm v          |              |               |               | Top 20 of 17,560          |                  |        |       |          |         |                     |         |
| Last N               | art N y 20 minuter    |              |               | Source        | Protocol                  | Packets          |        | Bytes |          | Flows   |                     |         |
| LUPTI                | Last N V So minutes V |              |               |               |                           |                  | Graph  | Total | Graph    | Total 🌱 | Graph               | Total   |
| cisco-131            | -16-85                |              |               |               | 1 14.202.93.169           | udp.unknown      |        | 369   | $\sim$   | 162 K   |                     | 12      |
| cisco-13             | 1-16-19               |              |               |               | 2 213.59.130.62           | udp.unknown      |        | 285   | ~~       | 143 K   | $\sim$              | 9       |
| cisco-13             | cisco-131-16-49       |              |               |               | 3 131.181.118.171         | udp.unknown      | $\sim$ | 234   | $\sim$   | 125 K   | $\sim$              | 8       |
| cisco-13<br>cisco-13 | 1-16-77<br>1-16-83    |              | - 1           |               | 4 138.197.41.122          | udp.unknown      |        | 248   | $\sim$   | 121 K   | ~~                  | 7       |
| cisco-13             | cisco-131-16-85       |              |               |               | 5 177.64.93.168           | udp.unknown      | ~      | 225   |          | 121 K   |                     | 8       |
| none -               | Address Filt          | none -       | Address Filt  |               | 6 79.103.41.5             | udp.unknown      | $\sim$ | 207   |          | 120 K   | $\sim$              | 8       |
| none +               | AS Filter 1           | none •       | AS Filter 2   |               | 7 157.44.101.52           | icmp.echoreply   |        | 231   |          | 119 K   | $\sim$              | 8       |
| none -               | Interface Fil         | none -       | Interface Fil |               | 8 64.203.186.68           | tcp.kerberos-sec | $\sim$ | 186   | $\sim$   | 118 K   | $\sim$              | 5       |
| All Proto            | cols                  |              | ~             |               | 9 69.174.57.102           | icmp.echoreply   |        | 186   | ~~       | 118 K   | $ \longrightarrow $ | 5       |
| T 20                 |                       |              |               | 1             | 0 71.174.248.42           | icmp.echoreply   | ~      | 262   | $\sim$   | 118 K   | ~~~                 | 10      |
| Top 20               | Ŷ                     | Sort Bytes V |               | 1             | 1 40.76.90.243            | icmp.echoreply   |        | 214   |          | 116 K   |                     | 6       |
| Source               | Source IP             |              | ation IP      | 1             | 2 50.204.22.250           | icmp.echoreply   |        | 218   |          | 116 K   |                     | 6       |
| Source               | ] Source Host         |              | ation Host    | 1             | 3 37.191.218.239          | udp.unknown      |        | 248   |          | 116 K   |                     | 10      |
| ] Input I            | ] Input Interface     |              | t Interface   | 1             | 4 95.163.255.196          | tcp.null         |        | 252   | $\sim$   | 114 K   | $\sim$              | 8       |
| Source               | ] Source AS           |              | ation AS      | 1             | 5 196.37.70.181           | icmp.echoreply   | $\sim$ | 267   | $\sim$   | 113 K   |                     | 9       |
| Protoc               | Protocol              |              | ation         | 1             | 6 205.201.130.248         | udp.kerberos-sec |        | 206   |          | 113 K   |                     | 6       |
| No. of               | No. of Conv           |              |               | 1             | 7 209.222.66.189          | udp.unknown      |        | 179   |          | 112 K   |                     | 7       |
|                      | Table                 |              | r Graph       | 1             | 8 115.178.17.190          | tcp.kerberos-sec |        | 237   |          | 109 K   |                     | 9       |
| Dis                  | Disk Usage            |              | own Ports     | 1             | 9 120.147.48.111          | udp.unknown      |        | 176   |          | 109 K   | $\wedge \wedge$     | 4       |
| Clear                | Clear                 |              |               | 2             | 0 94.143.105.73           | tcp.source       | -      | 176   | $\frown$ | 109 K   | $\sim$              | 6       |

Graphic 5: viewing the NetFlow reporter as a table

#### To generate a bar graph:

Click Bar Graph.

|                                  | -        |                                   |       |          |                            |                              |                                 |
|----------------------------------|----------|-----------------------------------|-------|----------|----------------------------|------------------------------|---------------------------------|
| NetFlo                           | w Repo   | rter                              |       |          |                            |                              |                                 |
| hh:mm v                          |          |                                   |       |          |                            |                              |                                 |
| Last N v 30 minutes v            |          |                                   |       | cisco-13 | 1-16-85                    |                              |                                 |
| cisco.131.16.85                  |          |                                   |       |          | By                         | tes                          |                                 |
| circo-121-16-19                  |          | 150 K                             | 100 K | 50 K     | 0 K                        |                              |                                 |
| cisco-131-16-47                  |          |                                   |       |          | 177.68.143.100 udp.unknown |                              |                                 |
| cisco-131-16-49                  |          |                                   |       |          |                            |                              | 178.150.152.144 udp.unknown     |
| cisco-131-16-77                  |          |                                   |       |          |                            |                              | 115.178.17.190 tcp.kerberos-sec |
| cisco-131-16-83                  |          |                                   |       |          | 94.229.14.54 udp.unknown   |                              |                                 |
| usco-151-10-85                   |          |                                   |       |          |                            |                              | 83.134.255.23 icmp.echoreply    |
| none - Address                   | ilt none | <ul> <li>Address Filt</li> </ul>  |       |          |                            |                              | 75.54.18.56 tcp.null            |
| none - AS Filter                 | none     | <ul> <li>AS Filter 2</li> </ul>   |       |          |                            |                              | 209.222.66.189 udp.unknown      |
| To to office                     |          | T                                 |       |          |                            |                              | 58.169.218.208 icmp.echoreply   |
| none - Interrace                 | none     | <ul> <li>Interface Fil</li> </ul> | 1     |          |                            |                              | 164.107.145.47 udp.unknown      |
| All Protocols                    |          | ~                                 | 1     |          |                            |                              | 89.206.14.18 udp.unknown        |
| Ton 20 v Sort By                 |          | vtes v                            |       |          |                            |                              | 37.191.218.239 tcp.source       |
|                                  |          |                                   |       |          |                            |                              | 76.65.195.192 icmp.echorepiy    |
| Source IP                        | Dest     | Destination IP                    |       |          |                            |                              | 40.94.36.17 Icmp.ecnorepiy      |
| Source Host                      |          | ination Host                      |       |          |                            |                              | 116.118.19.83 udp.unknown       |
| Input Interface Output Interface |          |                                   |       |          |                            | 207.46.231.25 icmp.echorepiy |                                 |
|                                  |          |                                   |       |          |                            | 40 107 02 102 ude unknown    |                                 |
| _ Source AS Destination          |          | Ination AS                        |       |          |                            |                              | 40.107.95.105 udp.unknown       |
| Protocol Geolocation             |          | location                          |       |          |                            |                              | 210.244.13.211 uup.unknown      |
| No. of Conv                      |          |                                   |       |          |                            |                              | 212 50 120 62 udp upknown       |
| Table                            |          | Bar Graph                         |       |          |                            |                              | 215.59.150.02 uup.unknowii      |
|                                  |          | V                                 |       |          |                            |                              |                                 |
| Disk Usage                       | Uni      | known Ports                       | 1     |          |                            |                              |                                 |
| Chara                            |          |                                   |       |          |                            |                              |                                 |

Graphic 6: viewing the NetFlow reporter as a bar graph

#### To display the disk usage:

Click Disk Usage.

#### To display unknown ports:

Click Unknown Ports.

## 3.5 Trap reporter

#### To use the trap reporter:

Go to Tools > SNMP Traps.

Using the filter options, set the time and device filters.

Click Top Talkers.

### 3.6 Switch port mapper

Every hour, switch port mapper walks the:

- ARP and bridge tables
- IP and MAC addresses.

#### To use switch port mapper:

Go to Tools > Switch Port Mapper.

In the Address Locator text field, enter an IPv4/6 or MAC address.

To search for the switch, click **Search**.

To display the mapping history for the switch, click **History**.

You can refine the report by using the filter options.

## Chapter 4

# **Regex filters**

You can use regex to filter data in **Dashboards** (see 2) and **Reports** (see 3).

For information on regex, refer to *Regular Expressions Cookbook* (Goyvaerts & Levithan, 2012).

#### Examples

Must match akips09 or akips134:

/akips09|akips134/

Must match AKDSQ, AKDSI, AKDPR, MSD or EIA:

/AKDSQ|AKDSI|AKDPR|MSD|EIA/

Match anything with SD followed by any number from 4 to 9:

/SD[4-9]/

Match anything that starts with fa or gi and only those from 0 to 5:

/^(fa|gi)[0-5]/

#### To check your regex:

Go to Tools > Regex Checker.

Paste sample text into the text field.

Type the regex you want to check, without / / (forward slashes), into the  ${\bf Regex}$  text field.

Click Test Regex.

CHAPTER 4. REGEX FILTERS

## 4.1 IP address filter

| Metacharacter | Description   | Notes                                           | Example      |
|---------------|---------------|-------------------------------------------------|--------------|
| *             | wildcard      |                                                 | 10.1.11.*    |
| -             | range         |                                                 | 10.1.11.0-9  |
| ļ             | negate rule   | use only for<br>NetFlow/trap/<br>syslog reports | !10.1.11.7   |
| /             | CIDR notation | use to apply<br>Netmask to the<br>IP address    | 10.1.11.7/16 |

## 4.2 Group filter

| Metacharacter | Description                                      |
|---------------|--------------------------------------------------|
| /             | (mandatory) binds all expressions                |
| *             | matches the preceding element zero or more times |
| +             | matches the preceding element one or more times  |
| ^             | start with                                       |
|               | matches a single character                       |
| \$            | end with                                         |
| []            | matches a single character contained within      |
| [^]           | matches a single character not contained within  |
| ()            | a marked subexpression                           |
|               | or                                               |

## Chapter 5

# **Customising graphs**

You can customise graphs in  $\ensuremath{\textbf{Dashboards}}$  (see 2) and  $\ensuremath{\textbf{Reports}}$  (see 3) by editing the url.

Individual commands in the url are separated by a ; (semicolon).

To view the video *Customising graphs in AKIPS*, visit https://vimeo.com/manage/videos/533784803

#### 5.1 Changing the height or width of a graph

#### To change the height of a graph:

#### If the url includes a height component:

In the url, replace the height with your required height in pixels (maximum 1469).

#### If the url does not include a height component:

In the graph navigation controls, click either – (minus) or + (plus) next to **Height**. This will change the graph height and display it in the url.

Replace the height with your required height in pixels (maximum 1469).

Hit Enter.

#### To change the width of a graph:

#### If the url includes a width component:

In the url, replace the width with your required width in pixels.

#### If the url does not include a width component:

In the graph navigation controls, click either – (minus) or + (plus) next to **Width**. This will change the graph width and display it in the url.

Replace the width with your required width in pixels.

Hit Enter.

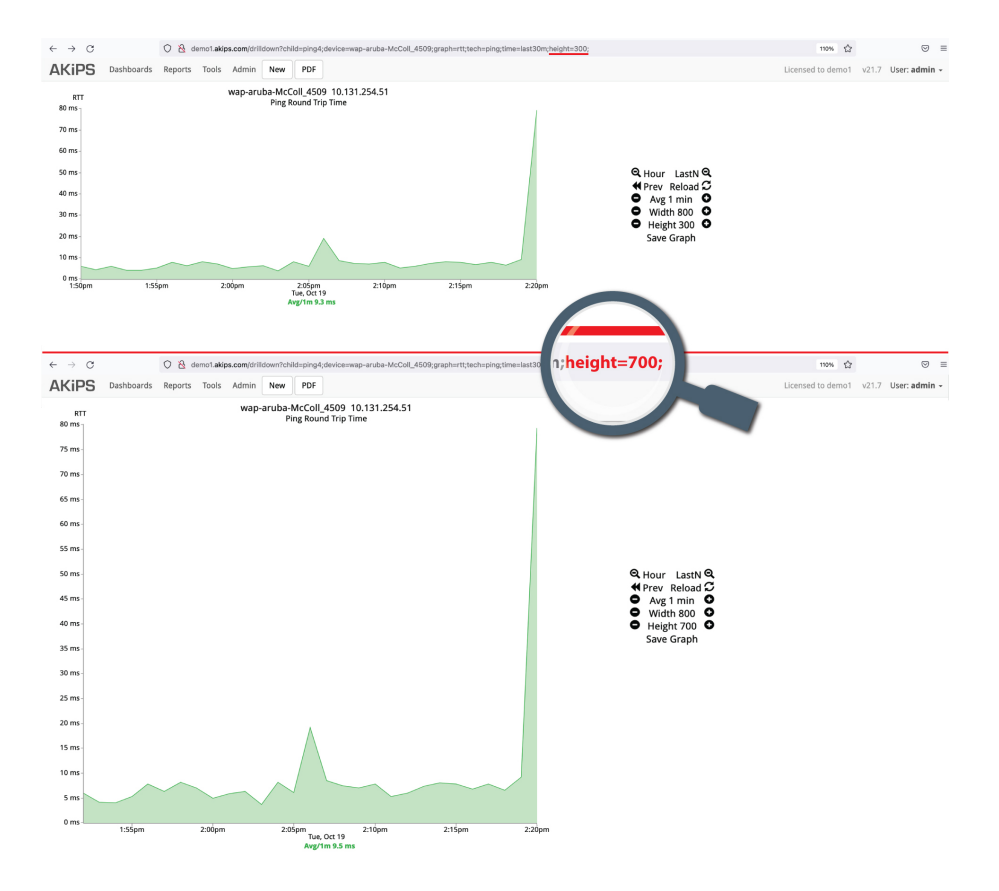

Graphic 7: changing the height of a graph

## 5.2 Removing the title or subtitle from a graph

#### To remove the title or subtitle from a graph:

#### To remove a title:

In the url, delete the text in the title component following title=

E.g. for title=cisco-131-16-137, delete cisco-131-16-137

If the url does not include a title component, add title=

#### To remove a subtitle:

In the url, delete the text in the subtitle component following subtitle=

E.g. for subtitle=cisco-cpu, delete cisco-cpu

If the url does not include a subtitle component, add subtitle=

Hit Enter.

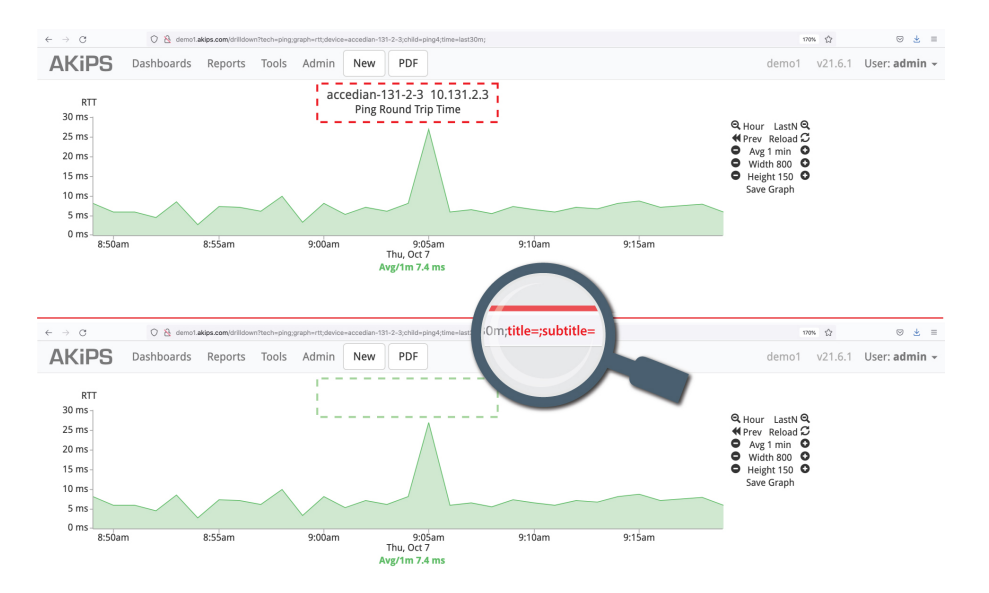

Graphic 8: removing the title and subtitle from a graph

# 5.3 Removing the date, navigation or statistics from a graph

#### To remove the date from a graph:

In the url, add date=0

Hit Enter.

#### To remove the navigation controls from a graph:

In the url, add nav=0

Hit Enter.

#### To remove the statistics from a graph:

In the url, add legend\_stat=0

Hit Enter.

# Chapter 6

# **CSV** output

This feature is available whenever the AKIPS toolbar displays the **CSV** button.

#### To export reports in CSV format:

Click CSV.

Either open the file by selecting a program, or save it by clicking Save File.

Click OK.

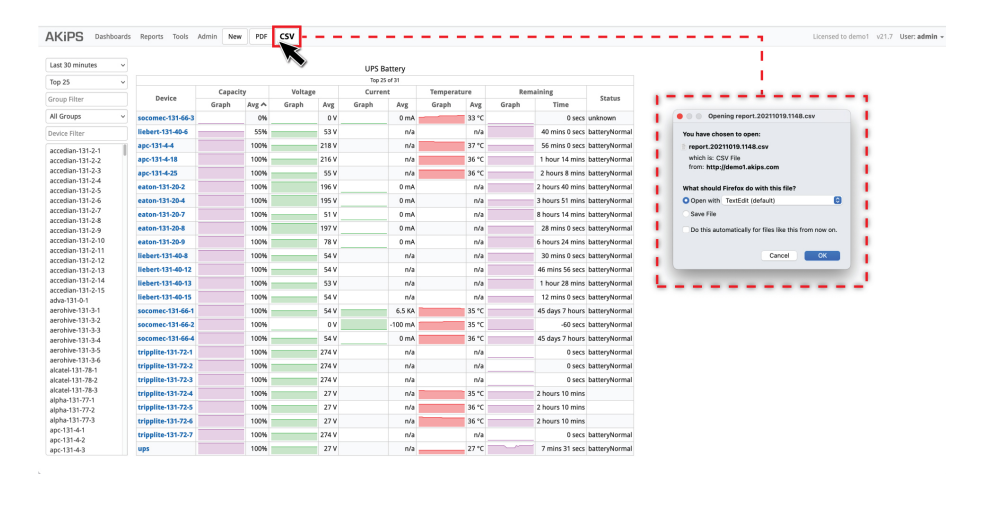

Graphic 9: exporting reports in CSV format

# Chapter 7

# User settings

To view the video *AKIPS user settings*, visit https://vimeo.com/manage/videos/537588719

#### 7.1 Switching to a different profile group

Users with admin rights can switch to a different profile group with different settings.

(To configure profile groups, refer to the 'Access control' chapter in the AKIPS *Administrator guide*.)

#### To switch to a different profile group:

Hover your cursor over **User**, located on the right-hand side of the menu bar.

Select a profile.

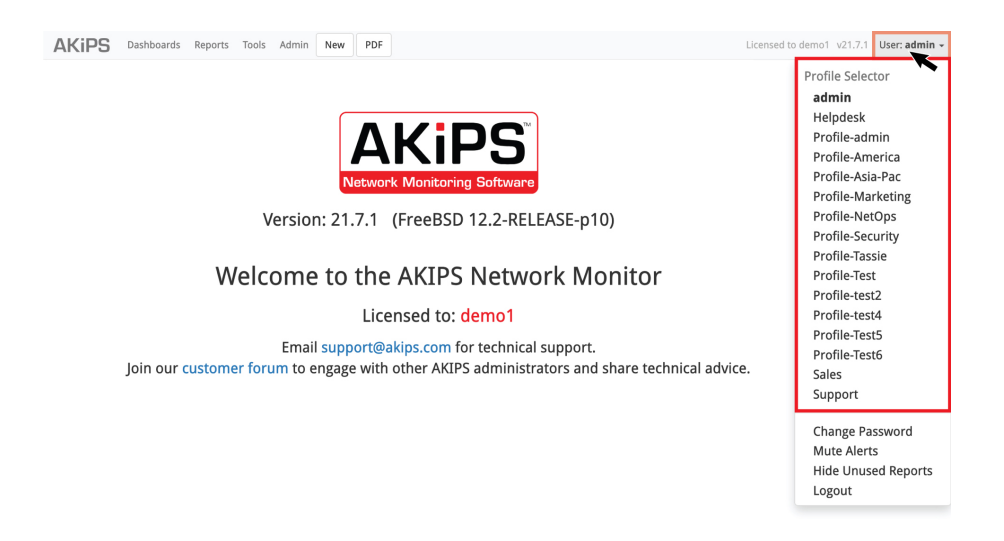

Graphic 10: switching to a different profile group

## 7.2 Changing your password

#### To change your password:

Hover your cursor over **User**, located on the right-hand side of the menu bar.

Select Change Password.

Complete the text fields.

Click Change Password.

## 7.3 Muting alerts

You can mute alerts which you have previously configured in AKIPS.

(Refer to the 'Alerts' chapter in the AKIPS Administrator guide.)

#### To mute alerts:

Hover your cursor over **User**, located on the right-hand side of the menu bar.

#### Select Mute Alerts.

Click the button for the duration (from  $1h\ \mbox{to}\ for\ \mbox{which}\ you\ \mbox{would}\ like\ \mbox{to}\ \mbox{mute}\ alerts.$ 

#### To resume alerts:

Click Cancel Mute.

## 7.4 Hiding unused reports

AKIPS displays all vendor reports in the **Reports** menu, including those which your network is not using.

#### To hide unused reports on your network:

Hover your cursor over **User**, located on the right-hand side of the menu bar.

Select Hide Unused Reports.

#### To show unused reports on your network:

Select Show All Reports.

## Chapter 8

# Training

To fully learn how to use AKIPS, you can register for training via https://www.akips.com/showdoc/training

AKIPS's training partner, KLARITY, trains customers in both hemispheres.

Training provides timesaving guidance in:

- discover, grouping and availability
- events, alerting and thresholding
- the AKIPS UI
- syslog, NetFlow and advanced reporting
- tips and tricks
- administrator training
- what's new in AKIPS.

# Index

#### Α

Abbreviations (About this guide), 5 About this guide, 4 Address (Interface dashboard), 19 Availability (Device dashboard), 16 Availability reporter, 25

#### С

Changing the height or width of a graph, 35 Changing your password (User settings), 44 CSV output, 40 Customising graphs, 34

#### D

Dashboards, 10 Deleting unreachable devices (Reports), 24 Device dashboard, 14 Device groups (Device dashboard), 15 Device groups (Interface dashboard), 18 Device summary (Reports), 20

#### Ε

Events dashboard, 10

#### G

Graphic 1: navigating the events dashboard, 11 Graphic 2: navigating the device dashboard, 14 Graphic 3: navigating the interface dashboard, 17 Graphic 4: viewing the total number of devices in AKIPS, 21 Graphic 5: viewing the NetFlow reporter as a table, 26 Graphic 6: viewing the NetFlow reporter as a bar graph, 27 Graphic 7: changing the height of a graph, 36 Graphic 8: removing the title and subtitle from a graph, 38 Graphic 9: exporting reports in CSV format, 41 Graphic 10: switching to a different profile group, 43 Graphs (Device dashboard), 15 Graphs (Events dashboard), 12 Graphs (Interface dashboard), 18 Group filter (Regex filters), 33

#### Н

Hiding unused reports (User settings), 46

#### I

Impact assessment (Events dashboard), 12 Interface dashboard, 17 Interface groups (Interface dashboard), 18 Interface status availability (Events dashboard), 13 Interfaces (Device dashboard), 16 IP address filter (Regex filters), 32 IPv4 ping availability (Events dashboard), 13

#### М

Muting alerts (User settings), 45

#### INDEX

#### Ν

NetFlow reporter, 26

#### 0

Overview (Interface dashboard), 18

#### Ρ

Placing unreachable devices into maintenance mode (Reports), 23

#### R

Regex filters, 30 Removing the date, navigation or statistics from a graph, 39 Removing the title or subtitle from a graph, 37 Reports, 20

#### S

SNMP availability (Events dashboard), 13
Status exceptions (Device dashboard), 15
Status exceptions (Events dashboard), 12
Switch port mapper (Reports), 29
Switching to a different profile group (User settings), 43
Syntax (About this guide), 9
Syslog (Device dashboard), 16

#### T

Text conventions (About this guide), 8 To change the height of a graph, 35 To change the width of a graph, 35 To change your password (User settings), 44 To check your regex (Regex filters), 31 To delete unreachable devices (Reports), 24 To display the disk usage (NetFlow reporter), 27 To display unknown ports (NetFlow reporter), 27 To display unreachable devices (Reports), 22 To export reports in CSV format, 40 To generate a bar graph (NetFlow reporter), 27 To generate a table (NetFlow reporter), 26 To hide unused reports on your network (User settings), 46 To mute alerts (User settings), 45 To place unreachable devices into maintenance mode (Reports), 23 To remove the date from a graph, 39 To remove the navigation controls from a graph, 39 To remove the statistics from a graph, 39 To remove the title or subtitle from a graph, 37 To resume alerts (User settings), 45 To see an overview of an individual device (Reports), 21 To show unused reports on your network (User settings), 46 To switch to a different profile group (User settings), 43 To use switch port mapper (Reports), 29 To use the trap reporter, 28 To view the availability reporter, 25 To view the total number of devices (Reports), 21 Training, 47 Trap reporter, 28

#### U

Unreachable devices (Reports), 22 Usage (Interface dashboard), 18 User settings, 42

#### V

Vitals (Device dashboard), 16